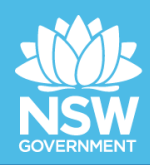

# **JUST Connect**

## Booking a Remote Witness Room or Multipurpose suite – Court Quick Step Guide

JUST Connect enables you to book a Remote Witness (RW) room for vulnerable witnesses to give evidence from a place other than a court room. However, there is **no change** to the existing business guidelines and policy in requesting a remote witness room. You must follow your **existing operational guidelines** when using a remote witness room.

Multi-purpose suites (MPS) can also be booked in JUST Connect for:

- Legal or Medical professionals to connect with clients in custody
- Interstate witnesses
- A second remote witness room

When creating an appointment to book a Remote Witness room it should not include any attendees, ie do not add any professionals or person in-custody to the appointment.

## MAKE AN APPOINTMENT FOR A RW ROOM OR MPS:

1. From the Home page or Schedule page; click on the Create Appointment button

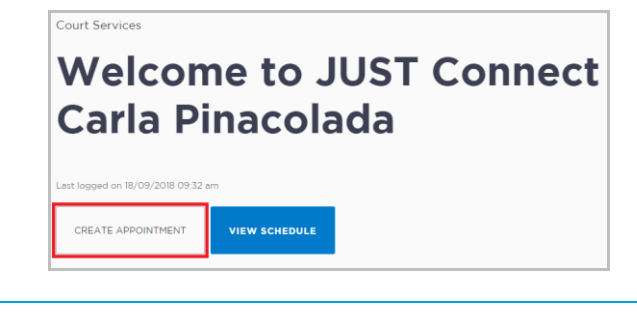

- 2. New appointment screen displays, complete the **Agenda details** by clicking the **drop-down** arrow and select the following option for:
  - Appointment Type select **Court**
  - Mode select Video
  - Jurisdiction eg Local Court
  - Purpose eg Hearing

| Local Court                         |         |               | SAVE APPOINTMENT |
|-------------------------------------|---------|---------------|------------------|
|                                     |         |               |                  |
| Agenda                              |         |               |                  |
| Appointment type                    | Mode    | Jurisdiction  | Purpose          |
| Court ~                             | Video 🗸 | Local Court 🗸 | Hearing ~        |
| SAVE AS DEFAULT () What does this m | an?     |               |                  |

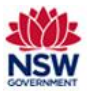

#### Note:

- If your appointments have common agenda types, you can save these options by clicking the Save as Default button. JUST Connect will then pre-select these options each time you create an appointment.
- The Appointment owner defaults to your name.
- 3. Date and Time: defaults to today's date and current time.
  - Select required **Date**, then adjust the **From and To** time fields to book the room for the **full day**.

| Local Court       |           |             |                  |               |
|-------------------|-----------|-------------|------------------|---------------|
| Attendees & Time  |           |             |                  |               |
| Appointment owner | Date      | From        | То               |               |
| PINACOLADA, Carla | 17/09/201 | 18 09:30 am | 04:00 pm         |               |
|                   |           |             |                  |               |
| fi Court          |           |             | Burwood Court $$ | Burwood RW $$ |

- 4. Location and Rooms: Remote witness rooms can be identified by the letters '**RW**' that are included in the room name, e.g. Burwood RW.
  - Select required Room from the drop down menu

| ocal Court        |                       |          |                  |              | SAVE APPOINTMENT |
|-------------------|-----------------------|----------|------------------|--------------|------------------|
| Attendees & Time  |                       |          |                  |              |                  |
| ppointment owner  | Date                  | From     | То               |              |                  |
| PINACOLADA, Carla | 17/09/2018            | 09:30 am | 04:00 pm         |              |                  |
|                   |                       |          |                  |              |                  |
| Court             |                       |          | Burwood Court $$ | Burwood RW 🗡 |                  |
|                   |                       |          |                  | Burwood RW   | *                |
| + ADD ATTENDEE    | ng Services required? |          |                  | Burwood 6    |                  |
|                   |                       |          |                  | Burwood PS   |                  |

#### Note:

• For Multi-purpose suites can be identified by the letters '**MPS**' or '**PS**' that are included in the room name, e.g Burwood MPS1

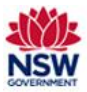

#### 5. Appointment Notes:

The Appointments Notes is a free text field and it is important that the relevant case information is entered.

- Enter case information or booking details into the Appointment Notes field.
  - The information required here may differ between court locations.

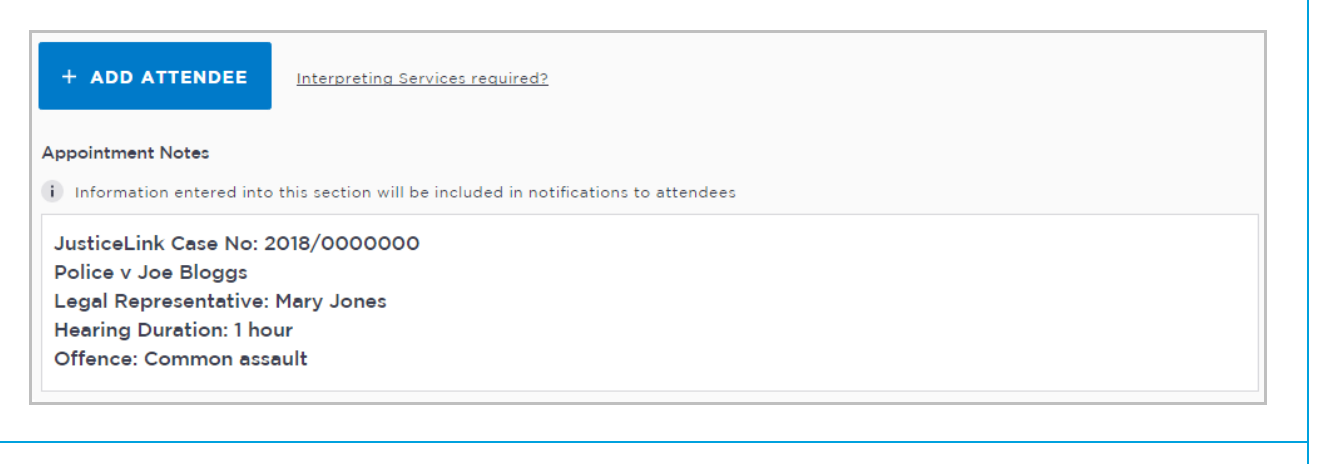

#### 6. Save appointment:

- Check you have selected and/or entered all the required appointment details, when complete.
- Click the Save Appointment button.
- Displays prompt advising Appointment has been **scheduled**. Click **OK** button.

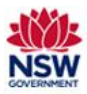

### **EDITING APPOINTMENT**

- 1. From the Schedule page (or from Appointment List, Day or Week view)
- 2. Click on the appointment to open the appointment details page.
- 3. Click Edit Appointment button;
  - Click in the required field to make changes (e.g. edit witness information; change date and/or time, change room, remove an entry, add an attendees).

| <sup>When</sup><br>Monday, September 17, 2018<br>D9:30 am - 04:00 pm | Agenda<br>Court (Video)<br>Local Court<br>Hearing | Agenda<br>Court (Video)<br>Local Court<br>Hearing |         | Status<br>Scheduled |  |  |
|----------------------------------------------------------------------|---------------------------------------------------|---------------------------------------------------|---------|---------------------|--|--|
| Attendees                                                            |                                                   |                                                   |         |                     |  |  |
| 血 Court                                                              |                                                   | Burwood Court                                     | Burwood | 1 RW (Dial: 91144)  |  |  |
| Appointment Notes                                                    |                                                   |                                                   |         |                     |  |  |
| JusticeLink Case No: 2018/000000                                     |                                                   |                                                   |         |                     |  |  |
| Police v Joe Bloggs                                                  |                                                   |                                                   |         |                     |  |  |
| egal Representative: Mary Jones                                      |                                                   |                                                   |         |                     |  |  |
| Tearing Duration: I hour<br>Offence: Common assault                  |                                                   |                                                   |         |                     |  |  |
| Show history                                                         |                                                   |                                                   |         |                     |  |  |
|                                                                      |                                                   |                                                   |         |                     |  |  |
|                                                                      |                                                   |                                                   |         |                     |  |  |
|                                                                      |                                                   |                                                   |         |                     |  |  |

- Ensure to check details are correct before saving.
- 5. The appointment updated screen displays, click **OK** button.
  - The Appointment details page displays again showing the new details.

#### Note:

• If the remote witness room or multi-purpose suite appointment is no longer required select 'Cancel appointment'

### **OTHER APPOINTMENTS**

If you require appointments for:

- Interview
- Meeting
- Training

Please refer to the JUST Connect Support page for "Book a Peer appointment" in the "Workbook – Schedules & Appointments (Court Registrars)"